# **SLine** ASSINATURA

# **Assina S\_Line** Manual de Uso

# 1. Introdução

O **Assina** *S\_Line* permite assinar digitalmente Resultados de Exames gerados no formato *S\_Line* em XML ou PDF, fazendo uma cópia dos mesmos em um diretório definido pelo **Cliente**. Os documentos assinados serão excluídos do diretório de Origem e Gravados já assinados nos diretórios de Destino e Cópia, que depois poderão ser enviados à *S\_Line* pelo Conecta.

# 2. Configuração Inicial

# 2.1. Requisitos Mínimos

- Tecnologia .NET;
- Windows 98 SE, Windows 2000, XP ou superior;
- .NET Framework 4.0 instalado na máquina;
- Acesso à Internet.

#### 2.2. Downloads 2.2.1. Assina S\_Line Para baixar o Assina S Line:

Acesse o site da **S\_Line** (<u>http://www.sline.com.br/</u>);

- Clique em "Resultados via Internet";
- Selecione "Download" e clique em "Assina S\_Line";
- Clique em "Download".

**Nota:** Link direto de download: http://www.sline.com.br/download/SetupAssina.exe.

# 2.2.2. .NET Framework 4.0 Para baixar o .Net Framework 4.0:

Acesse o site da **S\_Line** (<u>http://www.sline.com.br/</u>);

- Clique em "Resultados via Internet";
- Selecione "Download" e clique em "Assina S\_Line";
- Clique em "NET Framework 4.0".

**Nota:** Link direto de download: http://www.sline.com.br/download/dotnetfxV4\_Full.exe

#### 2.2.3. Pacote de atualização do .NET Framework 4.0 Para baixar o Pacote de atualização do .Net Framework 4.0:

Acesse o site da **S\_Line** (<u>http://www.sline.com.br/</u>);

- Clique em "Resultados via Internet";
- Selecione "Download" e clique em "Assina S\_Line";
- Clique em "x64" ou "x32" (Essa opção variará de acordo com a arquitetura do processador do seu computador. Em caso de dúvida, consulte um técnico de informática ou entre em contato com a *S\_Line*).

**Nota:** Link direto de download x64: http://www.sline.com.br/download/NDP40-KB2468871-v2-x64.exe **Nota:** Link direto de download x32: http://www.sline.com.br/download/NDP40-KB2468871-v2-x86.exe

www.sline.com.br - sline@sline.com.br Rua José Farias, 134, SL 403, Ed. Medcenter, Santa Luíza, Vitória-ES - CEP 29045-300 Fone: (27) 3022-5959

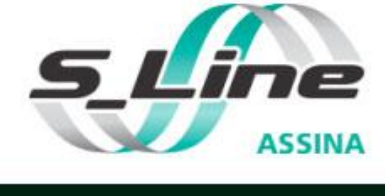

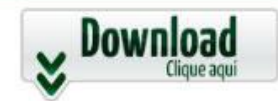

**NET Framework 4.0** 

NET Framework 4.0

| Pacote de atualização do .NET Framework<br>4.0 |            |  |
|------------------------------------------------|------------|--|
| <u>x64</u>                                     | <u>x32</u> |  |

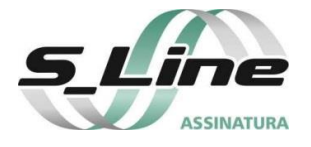

# 3. Fluxo do Processo de Assinatura:

É necessário solicitar uma chave à **S\_Line** e instalar o programa **Assina S\_Line**, configurando os diretórios de Origem e Destino e a(s) Assinatura(s) que serão usada(s), porém sempre será necessário que o **Cliente** contrate a Assinatura Digital, para pessoa física (tipo **e-CPF**) ou pessoa jurídica (tipo **e-CNPJ**) numa empresa credenciada no ICP-Brasil (veja detalhes em <u>http://www.icpbrasil.org/home</u>).

O **e-CPF** é o seu documento de identificação na internet. Com ele, você pode assinar documentos eletrônicos com validade jurídica, autenticar-se em sites, realizar serviços da Receita Federal, como entrega de declarações e acesso ao e-CAC, tanto para a pessoa física quanto para as empresas das quais você for o representante legal.

O **e-CNPJ** é o documento de identificação da sua empresa. Com ele, você pode assinar documentos eletrônicos com validade jurídica, autenticar-se em sites, realizar serviços da Receita Federal, como entrega de declarações e acessar o e-CAC.

Quando usar o **Assina S\_Line** pela primeira vez para assinar um arquivo, a seguinte mensagem irá aparecer: "Assinante não encontrado. Favor entrar em contato com a S\_line". Isso significa que o certificado utilizado ainda não foi cadastrado na **S\_Line**, então solicite à **S\_Line** o cadastro do seu certificado digital.

Nota: Há custos para certificados adicionais.

Os documentos podem ser assinados diretamente no Sistema do **Cliente** ou no programa **Assina S\_Line**, sendo:

## 3.1. Assinar documentos no Sistema do Cliente:

Requer que o Sistema do **Cliente** execute o aplicativo da **S\_Line** "**AssinaSLineLIS.exe**", passando como parâmetro a "**Chave do Cliente na S\_Line**" e, opcionalmente, o documento que será assinado, indicando o endereço onde o mesmo está localizado.

Se passar somente a chave como parâmetro, serão assinados todos os documentos contidos no diretório configurado como Origem no **Assina S\_Line**.

O **AssinaSLineLIS.exe** é normalmente instalado no diretório "C:\Arquivos de Programas\S\_Line\Assina S\_Line".

## 3.2. Assinar documentos no programa Assina S\_Line:

O Sistema do **Cliente** deve gerar os Resultados de Exames no formato **S\_Line** em XML ou PDF, num diretório qualquer e no **Assina S\_Line** este será configurado como sendo o diretório de Origem.

Após assinar o documento no **Assina S\_Line**, este será gerado no diretório configurado como Destino, que deve ser o mesmo que foi configurado no **Conecta S\_Line** como sendo o diretório de Origem.

Assim os documentos assinados serão automaticamente enviados pelo Conecta S\_Line.

www.sline.com.br - sline@sline.com.br Rua José Farias, 134, SL 403, Ed. Medcenter, Santa Luíza, Vitória-ES - CEP 29045-300 Fone: (27) 3022-5959

4.2. Após Cadastro no Sistema

A primeira tela exibida já vem com a Chave preenchida, onde se deve digitar a senha correspondente a Chave cadastrada.

**Nota 1:** Caso esqueça a senha, entre em contato com a *S\_Line*.

**Nota 2:** Caso tenho cadastrado uma chave inválida deverá excluí-la, para isso, digite a senha cadastrada e clique no botão "Excluir".

Após informar a senha, será exibida a tela para incluir um perfil. Insira um nome de identificação para o perfil e clique em "Ok".

Todas as configurações do **Assina S\_Line** ficarão armazenadas no perfil, dessa forma será possível incluir diferentes configurações de diretórios, conexão de internet, assinatura e carimbo de tempo (Visualize item 5.1). Caso o perfil seja alterado (item 5.6), as configurações também serão alteradas para as que foram

previamente configuradas no perfil. Os relatórios estarão disponíveis apenas no perfil que foi utilizado.

A mensagem ao lado será exibida ao concluir a inclusão do perfil.

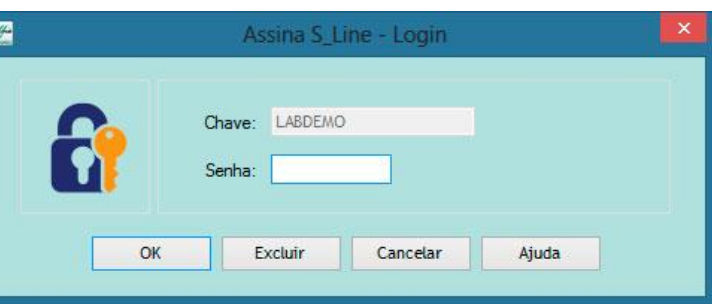

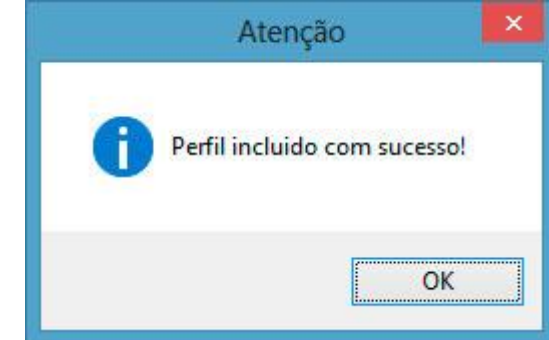

# **Assina S\_Line** Manual de Uso

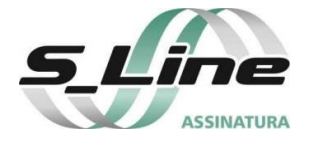

preferência.

4.

**Tela Inicial** 

4.1. Primeiro Uso do Sistema

Após a instalação do sistema, apenas na primeira

execução, será exibida uma tela para fazer seu

cadastro. Os campos Chave e Senha deverão ser preenchidos conforme cadastrados na **S\_Line**, e o

nome poderá ser preenchido com o de sua

Novo Login ×

 Informe seus dados

 Chave:

 Nome:

 Senha:

 Redigite a senha:

 Salvar

Cancelar

# nual de Uso

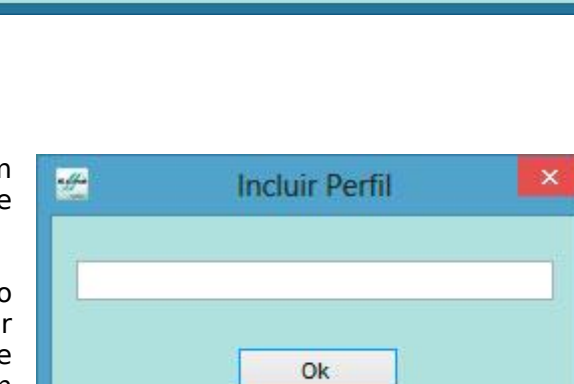

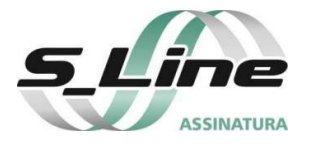

Após informar o nome do perfil, será exibida a tela inicial do **Assina S\_Line**.

No primeiro acesso, será exibida a tela de configuração do sistema (veja item 5.1). Ao finalizar a configuração, serão listados os documentos a serem assinados, que estão no diretório de Origem.

| a ffa                           | Ass                               | ina S_Line - LABDEMO - PERFIL1                  |            | = 🗖 🛛 🕹        |
|---------------------------------|-----------------------------------|-------------------------------------------------|------------|----------------|
| Sistema Exibir Configurar Ajuda |                                   |                                                 |            |                |
|                                 |                                   |                                                 |            |                |
|                                 |                                   | 0 Documentos a Assinar                          |            |                |
| Nome                            |                                   | Tamanho Tipo                                    | Data       | Tipo Diretorio |
|                                 | aff-                              | Assina SLine - Configurar                       | - • ×      |                |
|                                 | Geral Conexão Internet Assinatura | Carimbo de Tempo                                |            |                |
|                                 | Diretórios                        | lener setere en en like                         |            |                |
|                                 | Origem:                           |                                                 |            |                |
|                                 | Destino:                          |                                                 |            |                |
|                                 | Cópia:                            |                                                 |            |                |
|                                 | (Local para arma                  | izenar cópia dos documentos ja Assinados.)      |            |                |
|                                 | Tipo de Arquivo<br>PDF - Portable | Document Format 🛛 🔿 XML - eXtensible Marku      | p Language |                |
|                                 | Castificada da Assinatura         |                                                 |            |                |
| -                               | Escolher sempre o ce              | rtificado ( Pré-selecionar o certificado da ass | inatura    |                |
|                                 | Certificado:                      | ž.                                              | Selecionar |                |
|                                 |                                   |                                                 |            |                |
|                                 |                                   |                                                 |            |                |
|                                 |                                   | Salvar Sair                                     |            |                |
|                                 |                                   |                                                 |            |                |
|                                 |                                   |                                                 |            |                |
|                                 |                                   |                                                 |            |                |
|                                 |                                   |                                                 |            |                |

# 5. Sistema

## 5.1. Configurar

Clique em "Sistema" / "Configurar" ou no ícone ao lado que abrirá a tela com as opções a seguir:

## 5.1.1. Geral

Na aba "Geral" deverá ser configurado:

|                      |                                | , comatara                                                                  |                                                                                           |                                                                                                    |
|----------------------|--------------------------------|-----------------------------------------------------------------------------|-------------------------------------------------------------------------------------------|----------------------------------------------------------------------------------------------------|
|                      |                                |                                                                             |                                                                                           |                                                                                                    |
| gem:                 |                                |                                                                             |                                                                                           |                                                                                                    |
| tino:                |                                |                                                                             |                                                                                           |                                                                                                    |
| ópia:                |                                |                                                                             |                                                                                           | · · · · · ·                                                                                                    |
|                      | (Local para armaze             | nar cópia dos                                                               | documentos já Assinados.)                                                                 |                                                                                                    |
| 0                    | PDF - Portable Do              | cument Form                                                                 | at 🔾 XML - eXtensibl                                                                      | e Markup Language                                                                                                    |
| da Assir             | natura                         |                                                                             |                                                                                           |                                                                                                    |
| da Assir<br>Esc      | natura<br>olher sempre o certi | ficado 🔾                                                                    | Pré-selecionar o certificado                                                              | ) da assinatura                                                                                                    |
| da Assir<br>Esc<br>: | natura<br>olher sempre o certi | ficado 🔿                                                                    | Pré-selecionar o certificado                                                              | ) da assinatura<br>S <u>e</u> leciona                                                                                                    |
| da Assir<br>Esc<br>: | natura<br>olher sempre o certi | ficado 🔿                                                                    | Pré-selecionar o certificado                                                              | o da assinatura<br>Sgleciona                                                                                                    |
|                      | gem:<br>tino:<br>ópia:<br>ívo  | gem:<br>tino:<br>ópia:<br>(Local para armaze<br>tivo<br>• PDF - Portable Do | gem:<br>tino:<br>(Local para armazenar cópia dos<br>nivo<br>PDF - Portable Document Forma | gem:<br>tino:<br>ópia:<br>(Local para armazenar cópia dos documentos já Assinados.)<br>iívo<br>• PDF - Portable Document Format OXML - eXtensible |

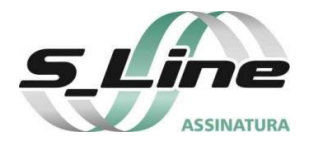

- "Tipo de Arquivo" que será assinado (PDF ou XML). Diretório de "Origem" é o local onde estão armazenados os documentos que serão assinados;
- Diretório de "Destino" é o local onde os documentos serão armazenados após assinados;
- Diretório de "Cópia" é o local onde terá uma cópia do arquivo assinado com o objetivo de verificação futura.
- "Certificado da Assinatura", onde define se no ato de assinar documentos deve-se "Escolher sempre o certificado" ou "Préselecionar o certificado da assinatura", deixando configurado o certificado que será utilizado em todas as assinaturas. A seleção pode ser feita a partir dos certificados já instalados, que serão listados, ou no formato PFX armazenado no computador.

# 5.1.2. Dir. Adicional

Na aba "Dir. Adicional" deverá ser configurado:

- Diretório de "Origem Adicional" é o local onde estão armazenados os documentos que serão assinados;
- Diretório de "Destino Adicional" é o local onde os documentos serão armazenados após assinados;
- Diretório de "Cópia Adicional" é o local onde terá uma cópia do arquivo assinado com o objetivo de verificação futura.

**Nota:** Apenas preencha essa aba caso queira assinar documentos que estejam em pastas diferentes.

# 5.1.3. Conexão Internet

Caso o cliente possua uma conexão com Proxy, deve-se configurar a URL ou IP do servidor, o usuário e senha de acesso ao Proxy, e a Porta.

**Nota:** Para obter essas informações, entre em contato com a pessoa que fez a configuração do eu Proxy.

| 111  | Assinar                           | Documento            | - 🗆 🔜      |
|------|-----------------------------------|----------------------|------------|
| Cert | tificados                         |                      |            |
|      | Emitido Para                      | Emitido Por          | Valido até |
|      | SISTEMAS ON LINE LTDA/ME:06098522 | AC DOCCLOUD RFB      | 14/06/2019 |
|      | Exibir A                          | tualizar <u>L</u> CR |            |

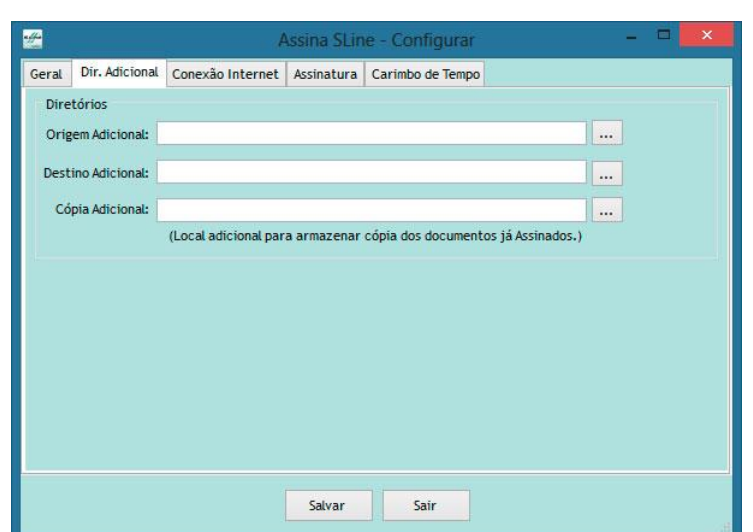

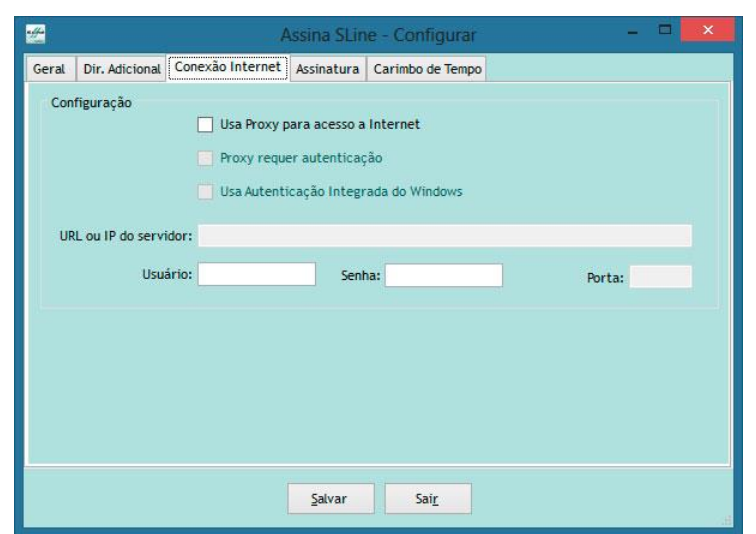

www.sline.com.br - sline@sline.com.br Rua José Farias, 134, SL 403, Ed. Medcenter, Santa Luíza, Vitória-ES - CEP 29045-300 Fone: (27) 3022-5959

Página 5 de 10

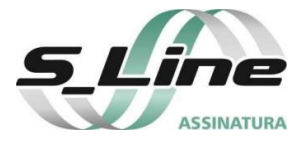

# 5.1.4. Assinatura

Permite configurar a assinatura digital que será exibida nos documentos PDF assinados. Caso deseja exibi-la, basta marcar "Assinatura visível", sendo possível definir:

- Em quais páginas ela será exibida;
- Posição que irá apresenta a assinatura, que pode ser "Básica no Cabeçalho à Direita" ou "Personalizada", onde se define a posição "x" e o "y" que são contados a partir do canto inferior esquerdo da página) e a "Largura" e "Altura";
- É possível incluir as informações de "Motivo ou justificativa da assinatura", "Local".
- Marque a opção "Configuração Personalizada" e selecione os dados do

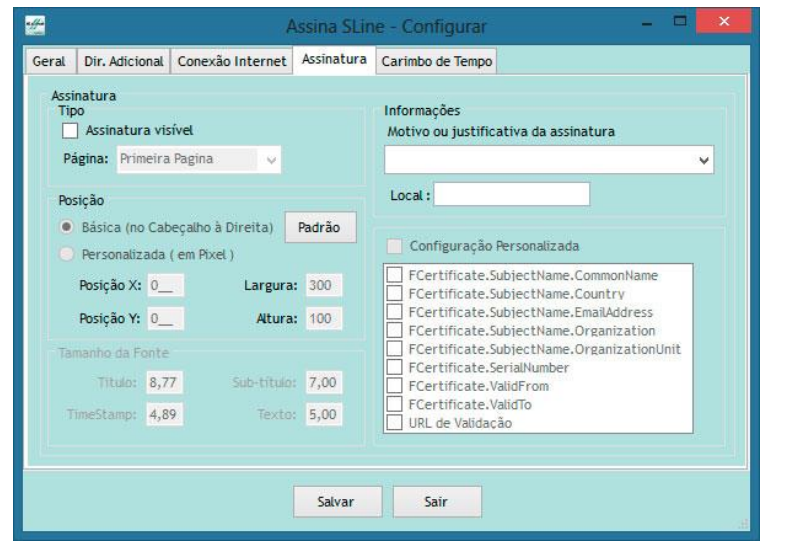

certificado que deseja exibir junto à assinatura no laudo. Para habilitar essas opções, algumas opções devem ser ativadas, sendo elas, as opções "Assinatura visível" e "Personalizada (em Pixel)". As opções disponíveis nessa etapa oferecem o recurso de exibir detalhes sobre o certificado que está sendo usado para assinar os resultados.

# 5.1.4.1. URL de Validação

A URL de Validação é uma das configurações personalizadas que podem ser exibidas no laudo assinado, para isso marque a opção para ativá-la.

Para usar a URL de Validação, digite em seu navegador o endereço presente nas informações do certificado.

Nota 1: Exemplo de URL de Validação: http://goo.gl/urlsline

Nota 2: Essa configuração pode ser usada apenas para assinatura de PDF com XML.

## 5.1.5. Carimbo de Tempo

Permite configurar a utilização de "Carimbo de Tempo" na assinatura, atestando o momento que um documento foi assinado por intermédio de empresas certificadas. Basta informar a "URL do Servidor de carimbo de tempo" e, caso seja necessário autenticação no servidor, o "Usuário" e a "Senha".

| ***              |                                                                                      | J                                                                                       | Assina SLin  | e - Configurar   | <br>- 🗆 🗙 |
|------------------|--------------------------------------------------------------------------------------|-----------------------------------------------------------------------------------------|--------------|------------------|-----------|
| Geral            | Dir. Adicional                                                                       | Conexão Internet                                                                        | Assinatura   | Carimbo de Tempo |           |
| Serv<br>UR<br>Us | vidor de Carimb<br>) Utilizar carim<br>IL Servidor de c<br>) Servidor de c<br>uário: | o de Tempo<br>bo de tempo na assir<br>arimbo de tempo:<br>arimbo de tempo req<br>Senha: | uer autentic | ação             |           |
|                  |                                                                                      |                                                                                         | Salvar       | Sair             |           |

www.sline.com.br - sline@sline.com.br Rua José Farias, 134, SL 403, Ed. Medcenter, Santa Luíza, Vitória-ES - CEP 29045-300 Fone: (27) 3022-5959

Página 6 de 10

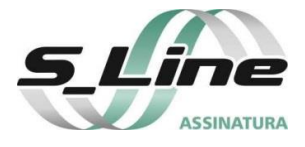

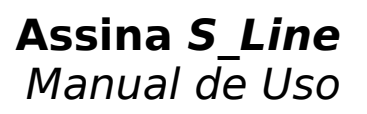

#### 5.2. Assinar Documentos

Selecione ao menos um documento da lista e clique em "Sistema" / "Assinar Documentos" ou no ícone ao lado.

**5.2.1.** Se for marcado a opção "Escolher sempre o certificado" (item 5.1.1), será apresentado tela para selecionar a partir dos certificados já instalados, que serão listados, ou no formato PFX armazenado no computador.

**5.2.2.** Se for marcado a opção "Préselecionar o certificado da assinatura" (item 5.1.1), será apresentada tela para digitar a senha do seu certificado.

| Emitido Por        | Valido até<br>14/06/2019 |
|--------------------|--------------------------|
| AC DOCCLOUD RFB    | 14/06/2019               |
|                    |                          |
| alizar <u>L</u> CR | ]                        |
|                    | alizar <u>L</u> CR       |

#### 5.3. Alterar Senha Login

Clique em "Sistema" / "Alterar Senha Login" que permitirá alterar a senha cadastrada anteriormente.

**Nota**: Para que o aplicativo funcione com a mudança de senha, é preciso que a senha seja modificada, também, dentro da seção "Gerência do Cliente" no site da **S\_Line**.

#### 5.4. Incluir Perfil

Nessa opção é possível incluir novos perfis no **Assina S\_Line**. Insira um nome de identificação para o perfil e clique em "Ok".

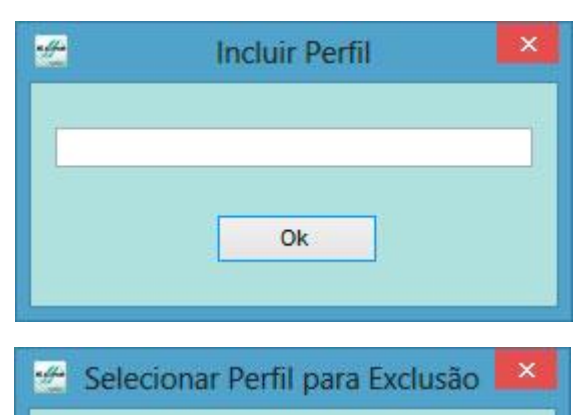

PERFIL1

PERFIL1 PERFIL2

#### 5.5. Excluir Perfil

Essa opção deve ser usada para excluir algum perfil. Quando essa opção for usada, todas as configurações armazenadas no perfil serão excluídas permanentemente.

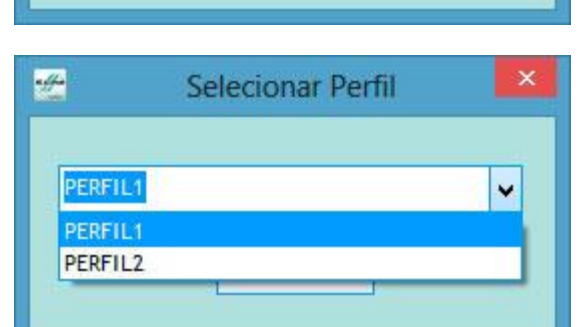

#### 5.6. Selecionar Perfil

Através dessa opção é possível alternar entre perfis existentes, previamente cadastrados no Assina S\_Line (Visualize item 5.4). Quando o perfil for alterado, as configurações armazenadas também serão alteradas.

www.sline.com.br - sline@sline.com.br Rua José Farias, 134, SL 403, Ed. Medcenter, Santa Luíza, Vitória-ES - CEP 29045-300 Fone: (27) 3022-5959

Página 7 de 10

¥

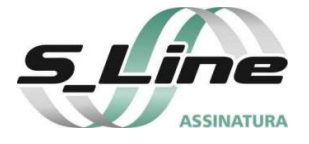

# 6. Exibir

#### 6.1. Última Execução

Contêm informações sobre a última tentativa de assinar documentos e caso nenhum documento tenha sido assinado, este log (tela) estará vazio. A cada tentativa de assinar documentos este log será atualizado.

#### 6.2. Relatório Documentos Assinados

Exibe a lista com os documentos assinados no período selecionado, com as informações de data e hora de execução, documento assinado e certificado utilizado na assinatura.

#### 6.3. Relatório Erros

Exibe a lista com os documentos que não foram assinados no período selecionado, devido a algum erro, podendo saber seus respectivos motivos.

## 7. Configurar

# 7.1. Parâmetros do Sistema

Visualize item 5.1.

## 7.2. Horário de Execução

Permite a assinatura automática dos documentos através do uso do certificado A1 (.PFX) previamente instalado no computador. A execução das assinaturas pode ser configurada de acordo com um horário fixo ou um intervalo de tempo desejado. Veja abaixo como configurar: Pode-se "Ativar" ou "Desativar" a execução automática a gualguer momento.

**Nota:** Para cancelar o modo de assinatura automática é necessário apenas retornar ao "Horário de Execução" e clicar em "Desativada".

## • A Configuração pode ser:

#### • Por Intervalo de Tempo:

Permite configurar o intervalo de execução das assinaturas em uma faixa de 5 a 300 minutos.

Abaixo desta opção temos o horário de início e término da execução automática.

#### • Com Horários Fixos:

Permite configurar até 6 horários em que os envios automáticos serão realizados.

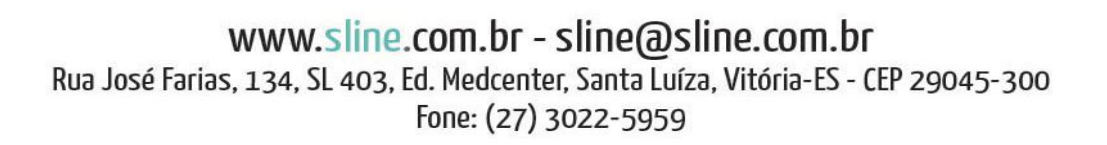

Página 8 de 10

|              | Horario de Execução                        |
|--------------|--------------------------------------------|
| Execução     |                                            |
| 🔿 Ativada    | <ul> <li>Desativada</li> </ul>             |
| Configuração |                                            |
| O Por Interv | alo de Tempo                               |
| 🔘 Com Horá   | rios Fixos                                 |
|              |                                            |
| × .          | Intervalo de Execução de (5 a 300) minutos |
|              |                                            |
| ×.           | Horário Inicial de Execução                |
| ×            | Horáno Final de Execução                   |
|              |                                            |
|              |                                            |
| ł            |                                            |
|              | Salvar Fechar                              |
|              |                                            |

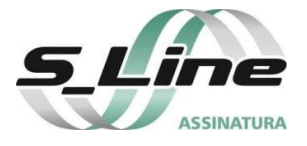

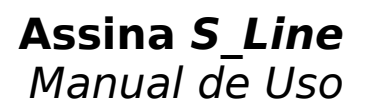

# 8. Ajuda

#### 8.1. Ajuda On-Line

Abrirá a tela de "Fale Conosco" do site da *S\_Line*, onde o usuário poderá entrar em contato diretamente com nosso suporte.

#### 8.2. Manual

Link para este manual.

#### 8.3. Verificar Atualização

Verifica se está disponível uma versão mais recente do Assina S\_Line.

#### 8.4. Sobre

Apresenta uma breve descrição do Assina S\_Line.

#### 9. Botões Rápidos

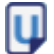

**Exibir Última Execução** (veja item 6.1)

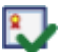

Exibir Documentos Assinados (veja item 6.2)

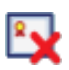

Exibir Erros (veja item 6.3)

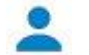

Selecionar Perfil (veja item 5.6)

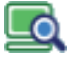

Atualizar Lista de Documentos

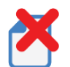

**Excluir Documento** 

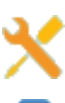

Configuração do Sistema (veja item 4.1)

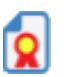

Assinar Documentos (veja itens 4.2)

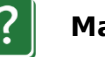

Manual

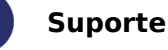

Sair

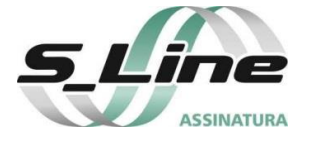

#### 10. Barra de Status

nnn - Documento a Assinar

#### Atualização

1 Indica que está disponível uma versão mais recente do Assina S\_Line.

#### nnn - Documento a Assinar

Indica a quantidade de documentos (**nnn**) listados de acordo com o relatório selecionado, podendo ser: "a Assinar", "Assinados" ou "Erros de Assinatura".

#### 11. Outras Configurações

Para facilitar o uso do Certificado Digital, deve-se baixar e instalar a cadeia de certificados da ICP-Brasil.

## 11.1. Certificados Raiz

<u>Clique aqui</u> para baixar o certificado digital raiz da **cadeia v2**. Após baixar, clique com o botão direito do mouse sobre o certificado e escolha a opção "Instalar Certificado" ("*Install Certificate*"). Responda às perguntas que aparecem para proceder a instalação. <u>Clique aqui</u> para baixar as cadeias v1, v2 e v3 e prossiga com a instalação do certificado.

#### 11.2. Adobe Reader

<u>Clique aqui</u> e salve o documento em algum diretório no seu computador. Abra o programa Adobe Reader e utilize opção "Editar" no menu superior. Clique em "Proteção" e depois em "Importar Configurações de Segurança". Selecione o documento salvo e clique em "Importar". Com isso, o Adobe Reader está configurado para validar documentos assinados com certificados ICP Brasil.